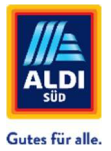

# Step by step instructions

## Tariff maintenance in Fixxbook/ServiceChannel – Part II

**ATTENTION!** Before the tariff maintenance can be carried out, the trade coverage must be filled out in your profile. If you have not yet completed this step, first read the instructions "Assignment of Trades in Fixxbook/ServiceChannel – Part I".

| STEP 1 | Within your Servic<br>for the customer "<br>chnungen Profil Kunden | eChannel profile, click on the "Customers"<br>ALDI Global Facilities Management". | button and then on "Continue" |
|--------|--------------------------------------------------------------------|-----------------------------------------------------------------------------------|-------------------------------|
|        | Kunden 🔉                                                           |                                                                                   |                               |
|        |                                                                    | ALDI Global Facilities Management<br>Kunden-Info                                  | Waiter 2                      |

Click on "Customer tariffs" to access an overview of your previously selected trades ("Cover").

| ServiceLnannei                    | enter-Autralige Angelaste Ausschreibung Bechnungen Profit Kunden Scorekarte                                              |                           |                        |
|-----------------------------------|----------------------------------------------------------------------------------------------------|---------------------------|------------------------|
| Kunden → [alth Genaria            | Clines Management                                                                                                    |                           |                        |
|                                   | Ihr Kunde wantet. Fullen Sie die Preisitate vollständig aus, um tile einzureichen.                                       |                           |                        |
| ALDI                              | Preisliste <sup>Witardecug</sup>                                                                                         |                           | D                      |
| Obersicht<br>O Versandpräferenzen | Gesamfortschritt                                                                                                    |                           |                        |
| C Kundenkontakte                  | 121 Nicht zugewiesen                                                                                                    | 48 Zugeordnet             | C Tariftypen verwalten |
| G Benutzerbennierte Antorberungen | Tarife                                                                                                    |                           | Kondition J            |
| Steuer-ID<br>Zahlungsbedingungen  | + ARDICHTEN UND IMPRÄGNIEREN                                                                                             | Nicht angefangen          |                        |
| Kundenvereinbarungen              | Eigenleistung 1 Land 7 Bundesland 0 Landkreise                                                                           |                           |                        |
| Matistik suchen                   | Thirt supporter                                                                                                    | 0 Zugeordner              |                        |
|                                   | • ABFALL UND RECYCLING<br>Eigenfentung 1 Lund 7 Bundesland 0 Landhreine                                                  | Nicht angefangen          |                        |
| Q                                 | HINT!<br>If you do not find the required trades in<br>refer to the instructions "Assignment<br>Fixxbook/ServiceChannel". | the list, plo<br>of Trade | ease<br>s in           |

| Service-Aufträge Angebote Ausschreibung Rechnungen Profil Kunden Scorekarte |                  |                       |
|-----------------------------------------------------------------------------|------------------|-----------------------|
| al Facilities Management                                                    |                  |                       |
| Ihr Kunde waht. Füllen Sie die Preside vollständig aus, um sie enzureichen. |                  |                       |
| Preisliste <sup>In Bastellung</sup>                                         |                  |                       |
| Mit Wirkung zum Oci 24, 2823                                                |                  | TARIFART              |
| Gesamtörtschritt<br>121 Nicht zugentesen                                    | 48 Zugeordnet    | Stariftypen verwalten |
| en Tarife                                                                   |                  | Kondition I           |
| ABDICHTEN UND IMPRÄGNIEREN                                                  | Nicht angefangen |                       |
| Eigenleistung 1 Land 7 Bundesland 0 Ländkreise                              |                  |                       |
| 7 Noth supporteen                                                           | 0 Zugeordnet     |                       |
|                                                                             |                  |                       |

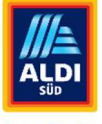

Gutes für alle.

Select "Create Rate Type" to create new rates. Conditions that have already been created can be edited or deleted in this window.

| Tariftypen verwalten | ×                                                |
|----------------------|--------------------------------------------------|
| Tariftyp suchen      |                                                  |
| 🗹 Kondition I 🖉 🛍    |                                                  |
| Tariftyp erstellen   | Abbrechen Aktualisierung                         |
|                      | Tariftypen verwalten Tariftyp suchen Kondition I |

## STEP 3

### Select "Create plan type"

Give the fare type a name and change the currency to EUR (European Union). You can optionally assign an additional designation.

| Name*                                                                 | ALDI SÜD Konditionen 2025                                 | Währung                 | EUR (EUROPÄISCHE UNION)              | ¥ |
|-----------------------------------------------------------------------|-----------------------------------------------------------|-------------------------|--------------------------------------|---|
| Bezeichnung                                                           | ALDI SÜD Konditionen 2025 für Hand                        | werksarbeiten im Bereic | h Elektrik, Schlosser, Klimaanlagen. |   |
| Arbeitskoster                                                         | 1 🖲 Standardarbeitssatz 🛛 O Antwortbasi                   | erte Arbeitsrate        |                                      | _ |
|                                                                       |                                                           |                         |                                      |   |
| Zeitl. Abrech-<br>nungseinheit<br>(Stunden)                           | 0,25                                                      | •                       | ß                                    |   |
| Zeitl. Abrech-<br>nungseinheit<br>(Stunden)<br>Stundensatz            | 0,25                                                      | •<br>etzter)            | ß                                    |   |
| Zeitl. Abrech-<br>nungseinheit<br>(Stunden)<br>Stundensatz<br>Anfahrt | 0,25<br>1 (z.B.: Supervisor, Meister, Vorges<br>Reisezeit | •<br>etzter)            | Reguläre Stunden                     |   |

## Zeitl. Billing Unit (Hours)

Enter your time billing unit in industrial minutes (0.25 for billing per quarter of an hour or part thereof, 0.5 for billing per half hour or part thereof, and so on). Default working set is preset and must <u>not</u> be changed.

| Arbeitskosten   | Standardarbeitssat | z O Antwortbasier | te Arbeitsrate |                  |   |
|-----------------|--------------------|-------------------|----------------|------------------|---|
| Zeitl. Abrech-  | 0.25               |                   |                |                  |   |
| (Stunden)       |                    | م                 |                |                  |   |
| Stundensatz 1 ( | 1,50               | 4                 | er)            |                  | - |
| Anfahrt         | 1,25               |                   |                | Reguläre Stunden |   |
| Überstunden     | 1,00               |                   |                |                  |   |
|                 | 0,75               |                   |                |                  |   |
| Stundensatz 2 ( | 0,50               |                   | peiter)        |                  |   |
| Anfahrt         | 0,25               | راس<br>ا          |                | Regulare Stunden |   |
| Anfahrt         | 0,00               |                   |                | Reguläre Stunden |   |

## Hourly

Please indicate the regular hourly rates on the right side of the screenshot below. You can enter up to three different hourly rates. If you only have an hourly rate, please enter it at hourly rate 1.

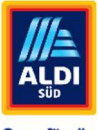

|                                                  | Gutes für                                       | alle.                                 |
|--------------------------------------------------|-------------------------------------------------|---------------------------------------|
| Arbeitskosten ® Standar                          | darbeitssatz O Antwortbasierte Arbeitsrate      | 1                                     |
| Zeitl. Abrech-<br>nungseinheit 0,25<br>(Stunden) | ٠                                               |                                       |
| Stundensatz 1 (z.B.: Sup                         | oervisor, Meister, Vorgesetzter)                |                                       |
| Anfahrt                                          | Reisezeit                                       | Reguläre Stunden 65,50                |
| Überstunden                                      | Zuschläge                                       | ·                                     |
| Stundensatz 2 (z.B.: Tec                         | hniker, Vorarbeiter, Facharbeiter)<br>Reisezeit | Reguläre Stunden 60,50                |
| Überstunden                                      | Zuschläge                                       | · · · · · · · · · · · · · · · · · · · |
| Stundensatz 3 (z.B.: Leł                         | nrling, Azubi, Helfer)                          |                                       |
| Anfahrt                                          | Reisezeit                                       | Reguläre Stunden 50,90                |
| Überstunden                                      | 7                                               |                                       |

If your contract provides for travel allowances, these must be entered in the "Directions" field (e.g. €120 per journey). If you bill the travel time of your employees to the place of work per unit of time, this hourly rate must be entered in the "Travel time" field (e.g. €45 per hour of travel).

| Zeitl. Abrech-<br>nungseinheit<br>(Stunden)                     | 0,25                                                |                                                                                    | *                |                                                  |
|-----------------------------------------------------------------|-----------------------------------------------------|------------------------------------------------------------------------------------|------------------|--------------------------------------------------|
| Stundensatz                                                     | 1 (z.B.: Supervi                                    | isor, Meister, Vorges                                                              | etzter)          | _                                                |
| Anfahrt                                                         | 120                                                 | Reisezeit                                                                          | 45               | Reguläre Stunden 65,00                           |
| Überstunden                                                     |                                                     | Zuschläge                                                                          |                  |                                                  |
|                                                                 |                                                     |                                                                                    |                  |                                                  |
| Stundensatz                                                     | 2 (z.B.: Technik                                    | ker, Vorarbeiter, Fac                                                              | harbeiter)       |                                                  |
| Stundensatz<br>Anfahrt                                          | 2 (z.B.: Technik                                    | ker, Vorarbeiter, Fac                                                              | harbeiter)<br>45 | Reguläre Stunden 60,00                           |
| Stundensatz<br>Anfahrt<br>Überstunden                           | 2 (z.B.: Technik                                    | ker, Vorarbeiter, Facl<br>Reisezeit<br>Zuschläge                                   | 45               | Reguläre Stunden 60,00                           |
| Stundensatz<br>Anfahrt<br>Überstunden<br>Stundensatz            | 2 (z.B.: Technik<br>120<br>3 (z.B.: Lehrling        | ker, Vorarbeiter, Fact<br>Reisezeit<br>Zuschläge<br>g, Azubi, Helfer)              | 45               | Reguläre Stunden 60,00                           |
| Stundensatz<br>Anfahrt<br>Überstunden<br>Stundensatz<br>Anfahrt | 2 (z.B.: Technik<br>120<br>3 (z.B.: Lehrling<br>120 | ker, Vorarbeiter, Fact<br>Reisezeit<br>Zuschläge<br>g, Azubi, Helfer)<br>Reisezeit | 45<br>45         | Reguläre Stunden 60,00<br>Reguläre Stunden 50,90 |

If your contract provides for overtime and/or surcharges, please enter these including the regular hourly rates in the fields "Overtime" or "Surcharges" (e.g.  $90 \in$  per hour in the case of a surcharge of  $30 \in$  per hour to an additional hourly rate of  $60 \in$  per hour).

| Zeiti. Abrech-<br>nungseinheit<br>(Stunden)        | 0,25                        |                                                       | ¥          |                        |
|----------------------------------------------------|-----------------------------|-------------------------------------------------------|------------|------------------------|
| Stundensatz 1                                      | 1 (z.B.: Supervis           | or, Meister, Vorges                                   | etzter)    |                        |
| Anfahrt                                            |                             | Reisezeit                                             |            | Reguläre Stunden 65,00 |
| Überstunden                                        | 95,00                       | Zuschläge                                             | 90,00      |                        |
| Stundensatz 2                                      | 2 (z.B.: Technike           | er, Vorarbeiter, Fach                                 | narbeiter) |                        |
|                                                    |                             |                                                       |            |                        |
| Anfahrt                                            |                             | Reisezeit                                             |            | Reguläre Stunden 60,00 |
| Anfahrt<br>Überstunden                             | 90,00                       | Reisezeit<br>Zuschläge                                | 85,00      | Regulare Stunden 60,00 |
| Anfahrt<br>Überstunden<br>Stundensatz 3            | 90,00<br>3 (z.B.: Lehrling, | Reisezeit<br>Zuschläge<br>Azubi, Helfer)              | 85,00      | Regulare Stunden 60,00 |
| Anfahrt<br>Überstunden<br>Stundensatz 3<br>Anfahrt | 90,00<br>3 (z.B.: Lehrling, | Reisezeit<br>Zuschläge<br>Azubi, Helfer)<br>Reisezeit | 85,00      | Reguläre Stunden 60,00 |

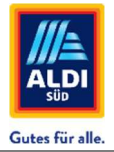

The items **Material**, **Surcharge** and **Surcharge Subcontractors** do <u>not</u> have to be filled. Finally, click on the blue " **Confirm" button**.

| Bis zu 5                     | Aufschlag auf 5                |                    |                |
|------------------------------|--------------------------------|--------------------|----------------|
| Bis zu 6                     | Aufschlag auf 6                |                    |                |
| Aufschlag Subunternehm       | er                             |                    | 2              |
| Arbeitsaufschlag %           | Materialaufschlag %            | Aufwand & Gewinn % |                |
| Feste<br>Verwaltungsgebühr   | Service-Reparatur-<br>Garantie |                    |                |
| Zusätzliche<br>Informationen |                                |                    |                |
|                              |                                |                    |                |
|                              |                                | Abbrect            | hen Bestätigen |
|                              |                                | 0.7umaardar        |                |

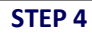

Now you have to activate the tariff by selecting it and clicking on the blue Click on "Update".

| arittypen verwaiten |                           | >        |
|---------------------|---------------------------|----------|
| Tariftyp suchen     |                           |          |
| Kondition I         | ALDI SÜD Konditionen 2025 | Û        |
| Tariftyp erstellen  | Abbrechen Aktual          | isieruna |

#### STEP 5

#### Assign a trade

Finally, you still have to determine the tariff for your trade or to your trades by clicking on the name of the respective trade (e.g. ELECTRICAL) and selecting "Assign Rate" select the plan you created from the drop-down menu.

| Mit Wirkung zum 0ct 24, 2023                   | 0                                                                                                    | TARIFART       |
|------------------------------------------------|----------------------------------------------------------------------------------------------------|----------------|
| Gesamtfortschritt                              |                                                                                                    | 0000001        |
| 9 Nicht zugewiesen                             | 0 Zugeordnet 🌣 Tariftypen                                                                                                    | verwalten      |
| Tarife                                         | ≣ Alle Preise ALDI SUD Ko                                                                                                    | onditionen 20. |
| ELEKTRISCH                                     | Nicht angefangen                                                                                                    |                |
| Eigenleistung 1 Land 3 Bundesland 0 Landkreise |                                                                                                    |                |
| 3 Nicht zugewiesen                             | 0 Zugeordnet                                                                                                    |                |
| Rate zuweisen x2                               | Alle erweitern                                                                                                    |                |
| ALDI SUD Konditionen 2025                      |                                                                                                    |                |
|                                                | neovember of the second second s |                |

## Once the fare has been assigned, a "Completed".

| ompicted .                                     |                   |                         |
|------------------------------------------------|-------------------|-------------------------|
| Preisliste In Bearbeitung                      |                   |                         |
| Mit Wirkung zum Oct 24, 2023                   | 0                 | TARIFART                |
| Gesamtfortschritt                              |                   |                         |
| 6 Nicht zugewiesen                             | 3 Zugeordnet 🌼 T  | ariftypen verwalten     |
| farife                                         | ■ Alle Preise ALE | Di SÜD Konditionen 2025 |
| ← ELEKTRISCH                                   | (Edgerichteriner) |                         |
| Eigenleistung 1 Land 3 Bundesland 0 Landkreise |                   |                         |
| 0 Nicht zugewiesen                             | 3 Zugeordnet      |                         |
| ALDI SÜD Kond *                                | Alle erweitern    |                         |
| Eigenleistung ALDI SUD -                       |                   |                         |

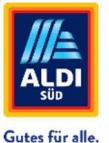

Please assign a tariff to all trades that you offer in ServiceChannel. You can create as many rates and different hourly rates as you need.

## Submit tariffs (price list)

As soon as you have assigned a tariff to the last trade, you will automatically be asked whether you want to submit the price list. Click on the blue button "Send" if you want to submit the price list.

Click "Cancel" to return and you can check your entries again and adjust them if necessary.

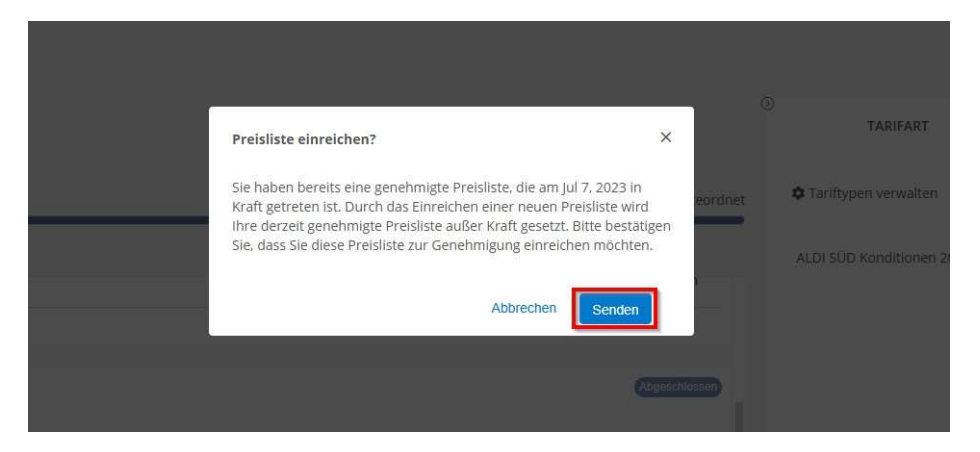

After the tariffs have been transmitted, you will be taken back to the overview of the trades. You will now see the message "Sent" in several places and thus have the confirmation that the tariffs have been transmitted to ALDI SOUTH for review and approval.

|       | Ihre Preisiste wurde entspreich übermittet. Sie erhalten eine E-Mail, wenn ihr Kunde ihre Preisiste genehmigt oder zurückgewiesen hat. |                                                                                                    |
|-------|----------------------------------------------------------------------------------------------------|----------------------------------------------------------------------------------------------------|
|       | Preisliste                                                                                                    |                                                                                                    |
|       | Mit Wirkung zum Citt 24, 2023                                                                                                    | 0<br>TARIFART                                                                                                    |
|       | Tarife                                                                                                    |                                                                                                    |
|       | + ELEKTRISCH                                                                                                    | Cruston Tariftypen verwalten                                                                                                    |
| ungen | Eigenleistung 1 Land 3 Zustände 0 Landkreise                                                                                           | ALDI SUD Konditionen 2025                                                                                                    |
|       | GLAS UND SPIEGEL                                                                                                    |                                                                                                    |
|       | Eigenleistung 1 Land 3 Zustande 0 Landkreise                                                                                           |                                                                                                    |
|       | + KLIMAANLAGEN                                                                                                    |                                                                                                    |
|       | Eigenleistung 1 Land 3 Zustände 0 Landkreise                                                                                           | and the second second se |

After internal review and confirmation by ALDI SOUTH, you will receive a message from ServiceChannel. If the tariffs could <u>not</u> be accepted, you will also receive a notification and can revise and submit your tariffs again (step 6).

|                                                                                                    | 🚺 🛃 📥 Max                                                                                            |                                                         |                                                                |
|----------------------------------------------------------------------------------------------------|----------------------------------------------------------------------------------------------------|---------------------------------------------------------|----------------------------------------------------------------|
| Warnungen                                                                                                    | Alle anzeigen                                                                                        | 111-                                                    | Inne Preisliste wurde von ihrem Kunden am genehmigt Mar 23, 20 |
| Kunde hat Ihre vorgeschlagenen R<br>Diese Benachrichtigung wurde gesen<br>informieren, dass ALDI Global Faciliti<br>neuen Ratenvorschlag für das Untern | Aktiv<br>aten akzeptiert<br>idet, um Sie darüber zu<br>es Management einen<br>nehmen NFM Test DL zum | übersicht                                               | Mit Wirkung zum Mar 24, 2025<br>Tartife                        |
| 3/24/2025 angenommen hat<br>Kunde Genehmigte/Abgelehnte Rate                                                                                            | nvorschläge<br>vor 10 minuten                                                                        | Versandpraterenzen     Kundenkontakte     Kunden-Tarife | ELEKTRISCH Eigenleistung 1 Land 3 Bundesland 0 Landkreise      |

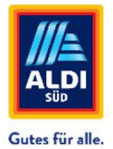

## STEP 6

Step 6 is only necessary if your tariffs have been partially or completely rejected by ALDI SOUTH. If this is the case, you will receive a notification via email and in ServiceChannel.

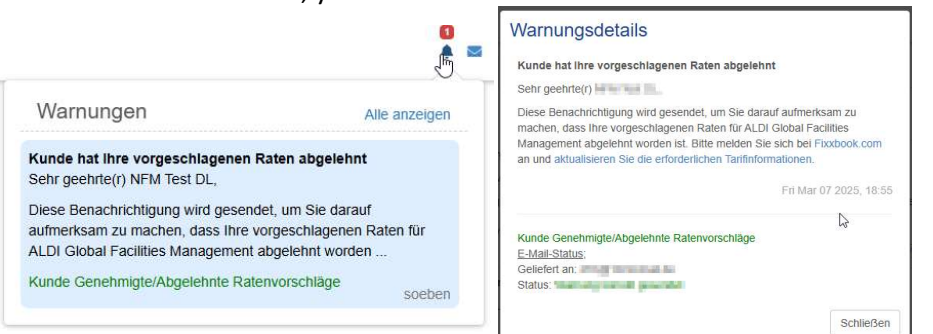

### STEP 7

Switch to the customer rates view and open the **"HISTORY"**. Here you can see a reason for refusal, if it is specified by ALDI SOUTH became. Based on the reason for rejection, you decide whether an additional new tariff must be created or the existing one must be adjusted for all trades. Start the process in which you can access **Edit** click.

| Preisliste                                     | 🗉 Aktuelles anzeigen 🔰 + Neu erstellen 📝 Bearbeite                                                                                                    |
|------------------------------------------------|----------------------------------------------------------------------------------------------------|
| Rt Wirkung zum GRt 24, 2023                    | О ТАЛИАЛТ НЕТОВЕ                                                                                                    |
| rrife                                          |                                                                                                    |
| + ELEKTRISCH                                   | Prebliste zurückgewiesen<br>vira dir vira dir vira kUD Galas Factores Management<br>Mar 7 2025                                                                                                    |
| Egenleistung 1 Land 3 Bundesland 0 Landkreise  | District generation of April and April and April an |
| = GLAS UNO SPIEGEL                             | Rate Genehonigt:<br>wm 20 Mill work 423 Giniad Ratiose Management<br>Mr 7, 2005                                                                                                    |
| Egenleitung 1 Land 3 Bandesland 0 Landorete    | X-spectrospectre Primare<br>NETWORKNER ACTIV                                                                                                    |
| ALDI SUD Koviditionen 2025                     | Alle envetern                                                                                                    |
| O g Eigenteistung ALDI SOD Konditione          | unit full unit full unit ALP Galactification Alexandre Management<br>Mar 7, 2025                                                                                                    |
| + KLIMAANLAGEN                                 | Abetmungsgrund:<br>For die aus deweink fühl und Spragel wurde ein zur fahre Stundberautz werwenden. Her and in<br>der Versageweinhandlung 50,000 pro Succes Fergehalten winden.                                                                                                    |
| Eigenlehitung 1 Land 3 Bundesland 0 Landkreise | CAS UND SPECEL                                                                                                    |

#### **STEP 8**

Jump to **STEP 2** follow these instructions and follow the steps. In the example shown, a new additional tariff was necessary for the "glass and mirror" trade, which is now available in the **STEP 2** until **5** has been recreated and assigned.

Finally, the update can be sent again to ALDI SOUTH via Send.

| EWelsing zum Ort 24 2022                             | 0                                                            |  |
|------------------------------------------------------|--------------------------------------------------------------|--|
|                                                      | TARFART                                                      |  |
| esamtfortschritt                                     | A1.000                                                       |  |
| Nicht zugewiesen                                     | <ul> <li>9 Zugeordhet</li> <li>Varingber Verwanen</li> </ul> |  |
| rife                                                 | Alle Presse     ALDI SUO Konditionen 2025                    |  |
| + ELEKTRISCH                                         | Accepter                                                     |  |
| Eigenleistung 1 Land 3 Zustände 0 Landkreise         | MATERIA CONST                                                |  |
| 0 Nicht zugewiesen                                   | 3 Zugmieten                                                  |  |
|                                                      |                                                              |  |
| * GLAS UND SPIEGEL                                   | Citimuto                                                     |  |
| Eigenleistung 1 Land 3 Zustände O Landkreise         |                                                              |  |
| 0 Micht zugewiesen                                   | 3 Jugniseben                                                 |  |
| Kondition 2025. 1 1                                  | Alle erweitern                                               |  |
| Tarifypen verwaiten Kondition *                      |                                                              |  |
| ALDI SUD Konditionen 2025 -<br>Kondition 2025 Glaser |                                                              |  |
| + RLIMAANLAGEN                                       | Abseptions                                                   |  |
| Eigenleistung 1 Land 3 Zustände 0 Landkreise         |                                                              |  |
| O Note supervises                                    | 17 million 1                                                 |  |

If your tariffs are currently in the "Accepted" status, you can click on the trade submit new tariffs or edit the tariff.

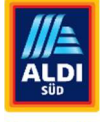

Gutes für alle.

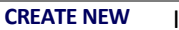

If the tariffs are in the current status "Accepted", she has the option to change the new tariffs under the button "CREATE NEW" or "Edit".

| ServiceChannel                                                                                             | Service-Aufträge Angebote Ausschreibung Rechnungen Profil Runden Scorekarte |                                                     | A B 🛦 Max Muslerman |
|----------------------------------------------------------------------------------------------------|-----------------------------------------------------------------------------|-----------------------------------------------------|---------------------|
| $Kunden \rightarrow \boxed{\text{ALT: Galaxy}}$                                                            | withtes Macogement                                                          |                                                     |                     |
|                                                                                                    | the Pressiale work won threm Kunden am genetiming May 7, 2025               | *                                                   | Q                   |
| #                                                                                                    | Preisliste Continue                                                         | ≅ Aktuelles anzeigen 🛛 + Neu erstellen 🖌 Boarbeiten |                     |
| Übersicht                                                                                                  | Mit Wirkung zum Mai B. 2025<br>Tarffe                                       | TARIFART RETORIE                                    |                     |
| Versandpräfereiten     Aunderkontakte     Kunden-Tarlfe     Besutzendelinierte Anforderungen     Steuer 40 | LUCTHISCH EigenVeistung 1.Land 3.Bundesland 0.Landureise.                   | ALDI SIG Kanditionen 2025                           |                     |
| Zahlungsbedingungen<br>Kundervereinbanungen<br>Stadistik sochen                                            | GLAS UND SHEEEL Egenerating Land 3 Bundesland 0 Landerse                    |                                                     |                     |
|                                                                                                    | • KLIMAANLAGEN<br>Eigerleistung 1 Land 3 Bundeiland 6 Landvreise            |                                                     |                     |

If you choose the **"CREATE NEW"** button, you will be asked if you want to discard the current price list and continue.

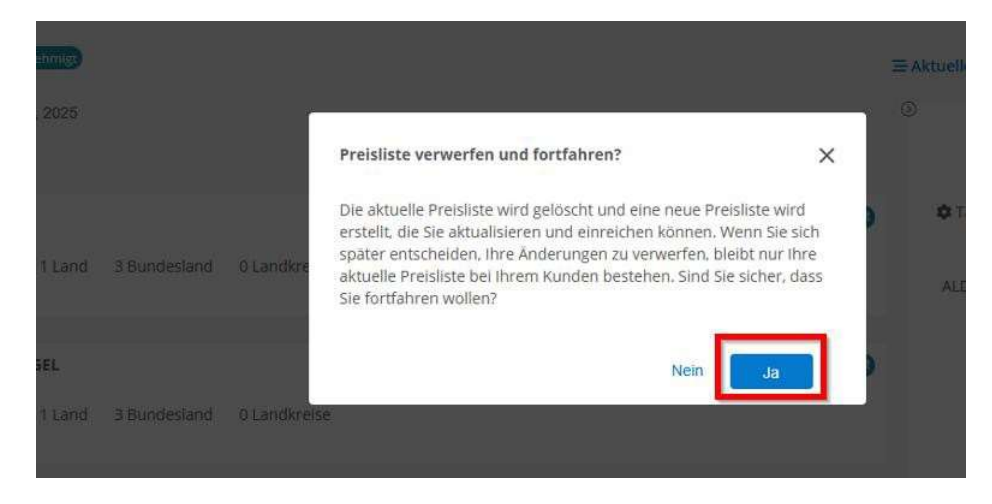

Then carry out the **STEPS 2 TO 5** already known to you.

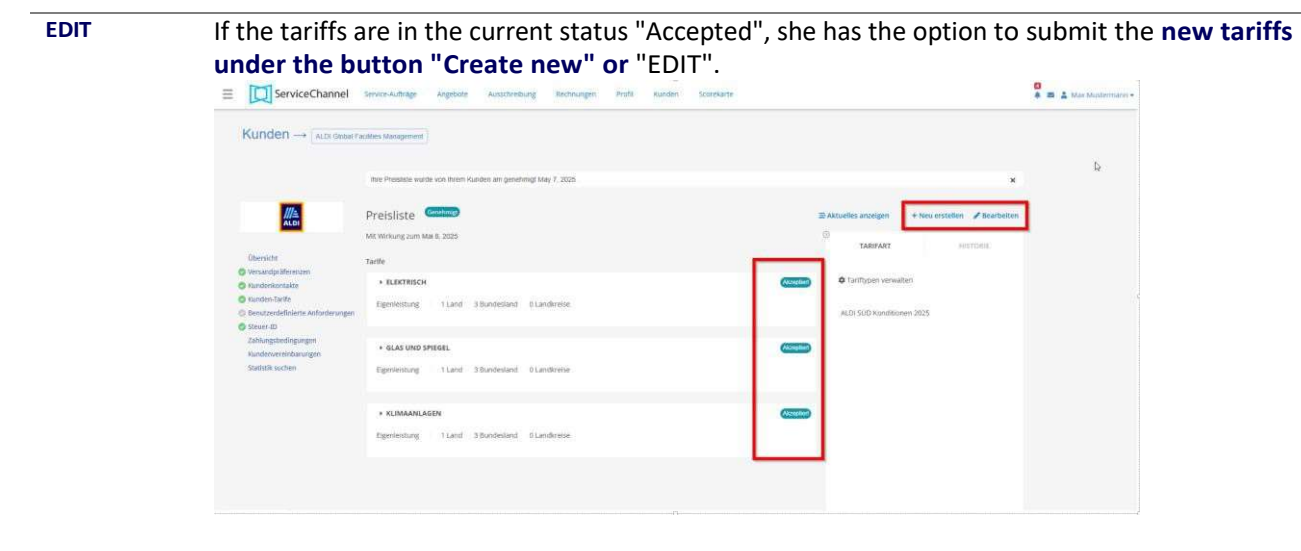

If you select the "**EDIT**" button, you will be asked if you want to discard the current price list and continue.

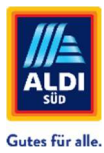

| shrug) |              |              |                                                                                                    |   | ≡ Aktuell  |
|--------|--------------|--------------|----------------------------------------------------------------------------------------------------|---|------------|
|        |              | ŕ            |                                                                                                    | , | ٥          |
|        |              |              | Preisiiste verwerten und fortfahren:                                                                                                    | × |            |
| 1 Land | 3 Bundesland | 0 Landkre    | Die aktuelle Preisliste wird gelöscht und eine neue Preisliste wird<br>erstellt, die Sie aktualisieren und einreichen können. Wenn Sie sich<br>später entscheiden, Ihre Änderungen zu verwerfen, bleibt nur Ihre<br>aktuelle Preisliste bei Ihrem Kunden bestehen. Sind Sie sicher, dass | • | ¢ T<br>ALE |
|        |              |              | Sie fortfahren wollen?                                                                                                    | - |            |
| IEL    |              |              | Nein Ja                                                                                                    |   |            |
|        | 3 Bundesland | 0 Landkreise |                                                                                                    |   |            |
|        |              |              |                                                                                                    |   |            |

Then click on "Manage tariff types" and follow **STEPS 2 TO 4**. An assignment is not necessary here, as the current price list is updated.

|                                                   | ihr Kunde wartet. Füllen Sie die Preisliste vollständig aus, um sie einzureichen |                  |                           | ×               |
|---------------------------------------------------|----------------------------------------------------------------------------------|------------------|---------------------------|-----------------|
|                                                   | Preisliste (Nacoditase)                                                          |                  |                           | Ablehnen Senden |
| -                                                 | Mit Wirkung zum May 8, 2025                                                      | d                | TARIFART                  | HISTORIE        |
| ibersicht.<br>Ars andre Marannan                  | Gesamtfortschritt                                                                |                  |                           |                 |
| undenkontakte                                     | 0 Nicht zugewiesen                                                               | 🛛 🙆 9 Zugeordnet | Carifypen verwalten       |                 |
| Kunden-Tarife<br>Benutzerdefinierte Anforderungen | Tarife                                                                           | E Alle Preise    | ALDI SUD Konditionen 2025 |                 |
| teuer-ID                                          | + ELEKTRISCH                                                                     | (Abgeschiosser)  |                           |                 |
| undenvereinbarungen                               | Eigenleistung 1 Land 3 Zustände 0 Landkreise                                     |                  |                           |                 |
| Statistik suchen                                  | 0 Nicht zugewiesen                                                               | 3 Zugewiesen     |                           |                 |
|                                                   | -                                                                                |                  |                           |                 |
|                                                   | GLAS UND SPIEGEL                                                                 | Abgenetilassee   |                           |                 |
|                                                   | Eigenleistung 1 Land 3 Zustände 0 Landkreise                                     |                  |                           |                 |
|                                                   | Q Nicht zugewiesen                                                               | 3 Zugewissen     |                           |                 |
|                                                   |                                                                                  |                  |                           |                 |
|                                                   | + KLIMAANLAGEN                                                                   | Abgetchiossen    |                           |                 |
|                                                   | Eigenleistung 1 Land 3 Zustande 0 Landkreise                                     |                  |                           |                 |

After **STEP 4**, you will be asked to update the tariff types. Select the plan type and then click on "Update".

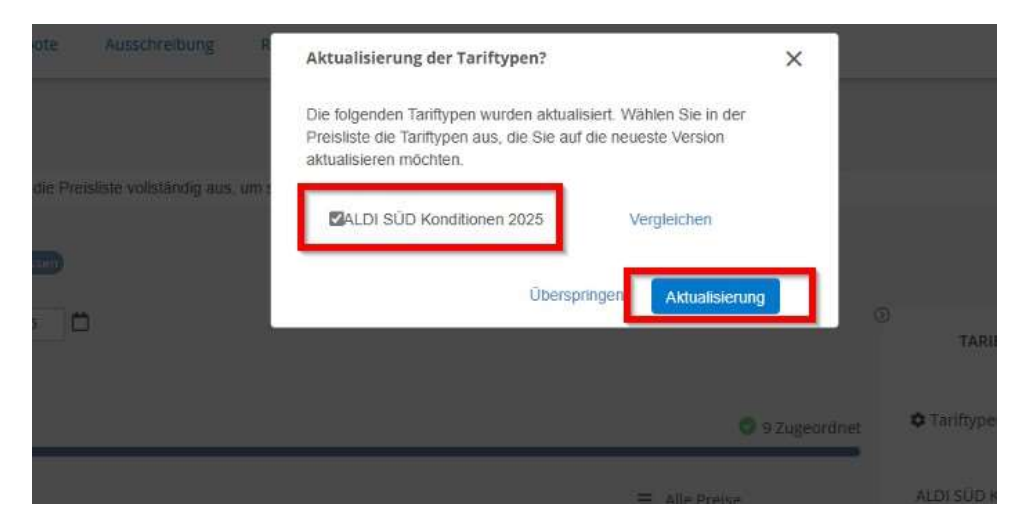

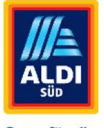

Gutes für alle.

Click on the "Send" button to complete the update of the tariffs and wait for their confirmation.

|                                                            | Ihr Kunde wartet. Füllen Sie die Preisitste vollständig aus, um sie einzureichen. |                  | ×                         |
|------------------------------------------------------------|-----------------------------------------------------------------------------------|------------------|---------------------------|
|                                                            | Preisliste (Herschlause)<br>Mit Wirkung zum May 8, 2005                           | C                | Ablehnen Senden           |
| Übersicht<br>Versandpräferenzen<br>Kundenkontakte          | Gesamtfortschritt<br>O Nicht zugewiesen                                           | 9 Zugeordnet     | Tariftypen verwalten      |
| ) Kunden-Tarife<br>Benutzerdefinierte Anforderungen        | Tarife                                                                            | ■ Alle Preise    | ALDI SÜD Konditionen 2025 |
| ) Steuer-ID<br>Zahlungsbedingungen<br>Kundenvereinbarungen | ELEKTRISCH Eigenleistung 1 Land 3 Zustände 0 Landkreise                           | Abgeschlossen    |                           |
| Statistik suchen                                           | 0 Nicht zugewiesen                                                                | 3 Zugewiesen     |                           |
|                                                            | ALDI SÜD Kond V                                                                   | Alle erweitern   |                           |
|                                                            | Eigenleistung ALDI SÜD                                                            |                  |                           |
|                                                            | GLAS UND SPIEGEL                                                                  | (Abgerschiessen) |                           |
|                                                            | Eigenleistung 1 Land 3 Zustände 0 Landkreise                                      |                  |                           |
|                                                            | 0 Nicht zugewiesen                                                                | 3 Zugewiesen     |                           |

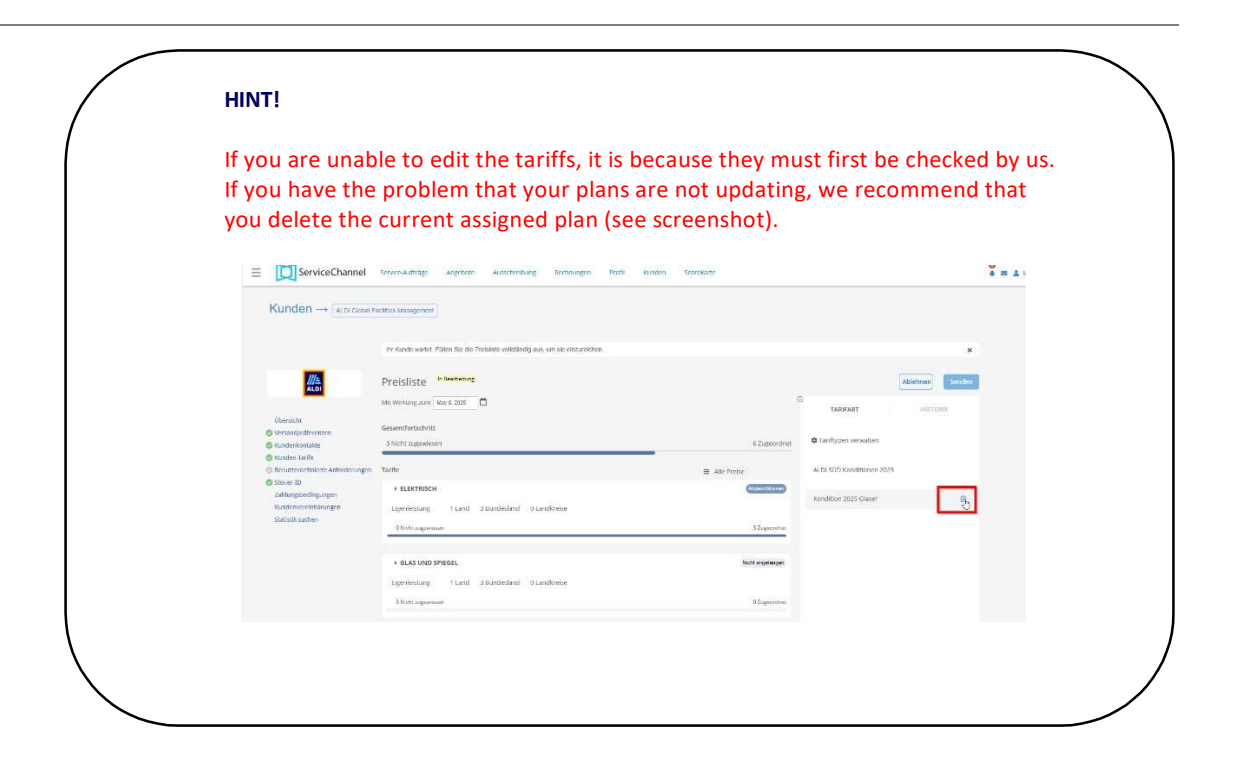